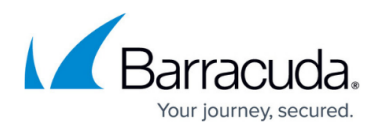

# **Barracuda Web Application Firewall Integration with Venafi**

#### https://campus.barracuda.com/doc/96766281/

The Barracuda Web Application Firewall (WAF) protects web applications and performs SSL/TLS encryption/decryption for HTTPS applications. Integration with Venafi certificate life cycle management enables administrators to easily manage the certificate life cycle and prevent application outages or such incidents that may occur due to certificate expiration.

Venafi's Trust Protection Platform (TPP) integrates with the Barracuda WAF for the purposes of SSL/TLS certificate life cycle management. The primary benefit of this is to centrally manage the life cycle of an organization's SSL/TLS certificates.

#### Prerequisites

Before performing the steps in this integration guide, you must have or create the following:

- PowerShell 3.0 or higher
- Venafi Trust Protection Platform version 20.4 or higher
- Barracuda Web Application Firewall (WAF) firmware version 10.1.1 or higher
- Barracuda account credentials
- A policy folder for the Barracuda WAF device(s)
- A policy folder for the discovered Barracuda certificates

## Barracuda WAF Integration with Venafi TPP

To enable Venafi TPP integration on the Barracuda WAF, do the following:

- Configure the Barracuda WAF with Access Credentials to Perform the API Operation
- Set Up the Barracuda WAF Connection Details and Credentials on the Venafi TPP
- Discover SSL/TLS Certificates on the Barracuda WAF
- Provision New SSL/TLS Certificates

#### Configure the Barracuda WAF with Access Credentials to Perform the API Operation

On the Barracuda Web Application Firewall web interface, create a custom administrator role and do the following configuration:

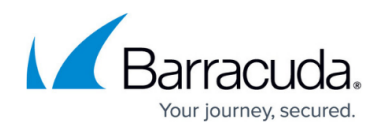

1. Go to the ADVANCED > Admin Access Control page, Administrator Roles section, and click Add Administrator Role.

| BADIC BECON                                                                                                    | TY POLICIES WE                                                     | EBSITES BOT                                                                                                    |                                                                  | ACCESS CONTROL N                                                                                          | ETWORKS ADVANCED                                                                                     | Search help                                            | p topics         |    |
|----------------------------------------------------------------------------------------------------|--------------------------------------------------------------------|----------------------------------------------------------------------------------------------------|------------------------------------------------------------------|----------------------------------------------------------------------------------------------------|----------------------------------------------------------------------------------------------------|--------------------------------------------------------|------------------|----|
| ickups                                                                                                    | Energize Updates                                                   | Firmware Update                                                                                                    | Export Logs                                                      | System Logs                                                                                               | Templates View                                                                                       | v Internal Patterns                                    | Libraries        |    |
| dmin Access Control                                                                                                    | High Availability                                                  | Appearance                                                                                                    | System Configur                                                  | ration Secure Administrat                                                                                 | ion Troubleshooting Vuln                                                                             | erability Reports                                      |                  |    |
| oudGen Firewall Settings                                                                                                    | Cloud Control                                                      | Task Manager                                                                                                    |                                                                  |                                                                                                    |                                                                                                    |                                                        |                  |    |
|                                                                                                    |                                                                    |                                                                                                    |                                                                  |                                                                                                    |                                                                                                    |                                                        |                  |    |
| Administrator Accou                                                                                                    | int Settings                                                       |                                                                                                    |                                                                  |                                                                                                    |                                                                                                    |                                                        |                  | He |
|                                                                                                    |                                                                    |                                                                                                    |                                                                  |                                                                                                    |                                                                                                    |                                                        |                  |    |
| Dual Authentication:                                                                                                    | O Enab                                                             | le 💿 Disable                                                                                                    |                                                                  |                                                                                                    |                                                                                                    |                                                        |                  |    |
| Dual Authentication:                                                                                                    | O Enab<br>Set to En                                                | ble  Disable nable to turn on two fac                                                                                                    | ctor authentication for                                          | all the user accounts except fo                                                                           | r local users.                                                                                       |                                                        |                  |    |
| Dual Authentication:<br>Password Policy Set                                                                                  | O Enab<br>Set to En<br>tings Account I                             | ole  Disable nable to turn on two fac                                                                                                    | ctor authentication for                                          | all the user accounts except fo                                                                           | r local users.                                                                                       |                                                        |                  |    |
| Dual Authentication:<br>Password Policy Set                                                                                  | O Enab<br>Set to En<br>tings Account I                             | ole  Disable Disable Disable Disable to turn on two fac                                                                                                    | ctor authentication for a                                        | all the user accounts except for                                                                          | r local users.                                                                                       |                                                        |                  |    |
| Dual Authentication: Password Policy Set                                                                                     | O Enat<br>Set to En<br>tings Account I                             | ole  Disable nable to turn on two fac Lockout Settings                                                                                                    | ctor authentication for                                          | all the user accounts except for                                                                          | r local users.                                                                                       |                                                        |                  |    |
| Dual Authentication: Password Policy Set                                                                                     | O Enat<br>Set to En<br>tings Account I                             | ole  Disable Disable Disable Disable to turn on two fac                                                                                                    | ctor authentication for a                                        | all the user accounts except for                                                                          | r local usars.                                                                                       | Add Add                                                | ministrator Role | He |
| Dual Authentication: Password Policy Set Administrator Roles Role                                                            | O Enat<br>Set to Er<br>tings Account I                             | ole      Disable     Disable     turn on two fa Lockout Settings                                                                                                    | ctor authentication for a                                        | all the user accounts except for                                                                          | local users.                                                                                         | Add Add                                                | ministrator Role | He |
| Dual Authentication: Password Policy Set Administrator Roles Role admin                                                      | O Enat<br>Set to Er<br>Account I                                   | ble  Disable Disable Disable to turn on two fa Lockout Settings Security Policies All                                                                                                    | ctor authentication for a                                        | all the user accounts except for<br>Operations                                                            | local users:                                                                                         | Add Add<br>Actions                                     | ministrator Role | He |
| Dual Authentication: Password Policy Set Administrator Roles Role admin                                                      | O Enat<br>Set to Er<br>Account I                                   | ole Disable<br>nable to turn on two fa<br>Lockout Settings<br>Security Policies<br>All                                                                                                    | ctor authentication for a                                        | all the user accounts except for<br>Operations<br>All                                                     | local users: Denied Screens None                                                                     | Add Add<br>Actions<br>Details                          | ministrator Role | He |
| Dual Authentication:<br>Password Policy Sett<br>Administrator Roles<br>Role<br>admin<br>audit-manager                        | O Enat<br>Set to Er<br>Account I<br>Services<br>All<br>All         | ole  Disable Disable D | ctor authentication for a<br>Auth Services<br>All<br>None        | all the user accounts except for<br>Operations<br>All<br>View Access Logs,View                            | local users. Denied Screens None BASIC->Dashboard,BASIC->Set                                         | Add Add<br>Actions<br>Details<br>rv Details            | ministrator Role | He |
| Dual Authentication:<br>Password Policy Sett<br>Administrator Roles<br>Role<br>admin<br>audit-manager<br>certificate-manager | C Enat<br>Sot to Er<br>Account I<br>Services<br>All<br>All<br>None | ole Disable<br>nable to turn on two fa<br>Lockout Settings<br>Security Policies<br>All<br>None<br>None                                                                                                    | Cor authentication for a<br>Auth Services<br>All<br>None<br>None | all the user accounts except for<br>Operations<br>All<br>View Access Logs, View<br>Certificate Management | local users:<br>Denied Screens<br>None<br>BASIC->Dashboard,BASIC->Set<br>BASIC->Dashboard,BASIC->Set | Add Add<br>Actions Details<br>rv Details<br>rv Details | ministrator Role | He |

- 2. On the Add Administrator Role window:
  - 1. Specify a role name.
  - 2. Under **Services**, select the services that need certificate management.

| Administrator <b>F</b> | lole           |             |          |          |           |               |
|------------------------|----------------|-------------|----------|----------|-----------|---------------|
|                        |                |             |          |          |           |               |
|                        |                |             |          |          |           |               |
| Role Name              | custom role    | Create Role |          |          |           |               |
|                        | ouotom_rolo    |             |          |          |           |               |
|                        |                |             |          |          | Decil All | 186-36 - 0.11 |
| Services               |                |             |          |          | Read All  | write All     |
| Name                   |                |             | Read     | Write    |           |               |
| 🖻 🕙 default            |                |             |          |          |           |               |
| 😑 🖿 defa               | ault           |             |          |          |           |               |
| 5                      | abf            |             | <        | <b>~</b> |           |               |
|                        | арр            |             | <b>~</b> |          |           |               |
|                        | app2           |             | ✓        | <b>~</b> |           |               |
|                        | ins_2          |             |          |          |           |               |
|                        | ins 2 redirect |             |          |          |           |               |

- 3. Under API Privilege, set API Privilege to Yes.
- In the Web Interface Privileges section, select the BASIC (Primary Tab) and Certificates (Secondary Tab) Read and Write check boxes, and ensure that all other check boxes are cleared.

## Barracuda Web Application Firewall

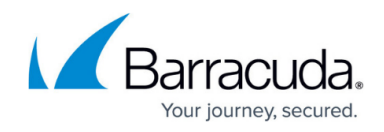

| API Privilege                                                                                                    | grant users with this role, permission | n to use Barracud | la REST APIs.        |                 |
|----------------------------------------------------------------------------------------------------|----------------------------------------|-------------------|----------------------|-----------------|
| Web Interface Privileges                                                                                                    |                                        |                   |                      |                 |
| default, all screens are allowed and all operations a<br>role. The table hierarchy is as follows:<br>Primary Tab<br>Secondary Tab    | are denied. Select the check box(      | es) next to the s | creens and operatior | ns to be allowe |
| Operations                                                                                                    |                                        |                   |                      |                 |
| Operations Primary Tab                                                                                                    |                                        | Read              | Write                |                 |
| Operations Primary Tab BASIC                                                                                                    |                                        | Read              | Write                |                 |
| Operations Primary Tab BASIC Dashboard                                                                                               |                                        | Read              | Write                |                 |
| Operations  Primary Tab BASIC Dashboard Services                                                                                     |                                        | Read              | Write                |                 |
| Operations  Primary Tab BASIC Dashboard Services Default Security                                                                    |                                        | Read              | Write                |                 |
| Operations  Primary Tab BASIC  Dashboard  Services  Default Security  Certificates                                                   |                                        | Read              | Write                |                 |
| Operations  Primary Tab BASIC Dashboard Services Default Security Certificates Certificate-management                                | nt                                     | Read              | Write                |                 |
| Operations  Primary Tab BASIC  Dashboard  Dashboard  Services  Default Security Certificates certificate-management IP Configuration | nt                                     | Read              | Write                |                 |
| Operations  Primary Tab BASIC  Dashboard  Services  Certificates  Certificate-management  IP Configuration  operation-mode           | nt                                     | Read              | Write                |                 |

- 5. Click Create Role.
- 3. On the ADVANCED > Admin Access Control page, use the Administrator Accounts or External Authentication Services section to add a local administrator or an LDAP/RADIUS authentication service. Associate the custom role created in Step 2 with the local administrator or the authentication service that you create.

| xternal Authentica    | tion Services                        |                                                               |                         |                      | Add Authentio | cation Services 👻 H |
|-----------------------|--------------------------------------|---------------------------------------------------------------|-------------------------|----------------------|---------------|---------------------|
| Name                  | Address                              | Туре                                                          | Default Role            | А                    | ctions        |                     |
| ingle Sign-On         |                                      |                                                               |                         |                      |               | н                   |
| Barracuda Web Applica | ation Firewall supports Single Sign- | On using SAML protocol. Read details                          | of how to configure thi | s here               |               |                     |
| Single Sign-On:       | 🔍 Enable 🔿 Disa                      | ible                                                          |                         |                      |               |                     |
| SAML Service P        | rovider Information                  |                                                               |                         |                      |               |                     |
| Identity Provider     |                                      | Entity ID                                                     |                         | A                    | ctions        |                     |
| adfs                  |                                      | http://adfs1.bc.com/adfs/services/trust                       |                         | E                    | dit   Delete  |                     |
| admin                 | admin                                | -                                                             | Factory                 | User Account Lockout | Actions       |                     |
| User                  | Role                                 | Email                                                         | Туре                    | User Account Lockout | Actions       |                     |
| rkumar                | admin                                | rkumar@bc.com                                                 | SAML2                   |                      | Edit   Delete |                     |
|                       | Local Administrat                    | or Account                                                    |                         |                      | Help          |                     |
|                       | User Name                            | foobar                                                        |                         |                      |               |                     |
|                       | Password                             | •••••                                                         |                         |                      |               |                     |
|                       | Re-enter Password                    | •••••                                                         |                         |                      |               |                     |
|                       | Role                                 | custom_role                                                   |                         |                      |               |                     |
|                       | Email Address                        | Select a role to be associated with the<br>foobar@example.com | user.                   |                      |               |                     |
|                       |                                      | Email address of the user.                                    |                         |                      |               |                     |
|                       |                                      |                                                               |                         |                      |               |                     |

For more information on creating users, see the "Create Users" section in the <u>Role-Based</u> <u>Administration (RBA)</u> article.

#### Set Up Barracuda WAF Connections Details and Credentials on Venafi TPP

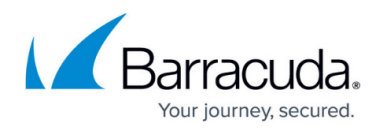

Perform the following steps to set up the Barracuda WAF on Venafi TPP:

- 1. Log into the Venafi Trust Protection Platform (TPP).
- 2. On the Venafi WebAdmin, open the **Policy** tree and add a new policy folder for the Barracuda Networks devices.
- 3. On the newly added policy page:
  - 1. Select **Applications** and do the following configuration under **Adaptable**:
    - 1. Select the **Application Credential** path and provide the **Port** number under **Application Information**. Note: Port number should be 8443 for the cloud instance, 443 for the hardware. If there is any specific port number for the device, provide the port details.
    - 2. Under Adaptable Settings, select Barracuda-Waf as the adaptable driver from the PowerShell Script drop-down list.
    - 3. Specify values for other parameters as required and click **Save**.
  - 2. Select **Settings > Certificates** and do the following configuration:
    - 1. Set the Management Type as Provisioning and Managed By as Aperture.
    - 2. Specify values for other parameters as required and click **Save**.
- 4. Right-click on the policy you created and select **Add > Credential > Username Credential**.
- 5. On the Add New : Username Credential page:
  - 1. Add the credentials (User Name and Password) of the administrator that you created in Step 3 under Configuring the Barracuda WAF with Access Credential to Perform the API Operation.
  - 2. Specify values for other parameters as required and click **Save**.
- 6. Right-click on the policy you created and select **Add > Devices > Device**.
- 7. On the Add New : Device page, add the device details, such as device name, IP address, credential, and click Save.

#### Usage

This section provides information on how to properly use the integration after the initial configuration is complete.

#### **Discover SSL/TLS Certificates on the Barracuda WAF**

- 1. On the Venafi Aperture page, use the menu option and select **Jobs**.
- 2. Click Create New Job.
- 3. On the Create New Job page, select Onboard Discovery and click Start.
- On the New Onboard Discovery Job page, configure the following:
   1. Details

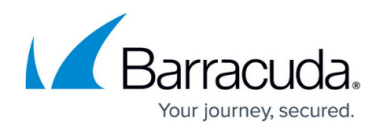

- 1. Specify the job details and select **Adaptable** as the **Installation Type**.
- 2. Select the **Enable Debug Logging** check box.
- 3. Click Next.

#### 2. Targets

- Specify the device that needs be discovered/scanned, or select the folder to discover/scan all devices located in the folder. If you want to add a new device or add a new device and new credentials, select Create New Devices.
- 2. Click Next.

#### 3. Placement Rules

1. Select the location where you want to save the discovered certificates.

#### 4. Occurrence

1. Set the **Frequency** to **Manually**.

#### 5. Click Create Job.

- 5. Select the job you created and click **Run Now**.
- 6. After the successful discovery, all applications available on the Barracuda WAF along with the associated certificate objects will be visible on the Venafi TPP.

Note: If certificates are already on Venafi TPP, the "Discover" operation discovers applications, and the existing certificates get associated with it.

## **Provisioning New SSL/TLS Certificates**

- 1. On the Venafi TPP WebAdmin, open the **Policy** tree.
- 2. Right-click on the policy that you created and select **Add > Certificates > Server Certificate**.
- 3. On the **Add New : Server Certificate** page, specify the certificate details and click **Save**.
- 4. After the certificate is added successfully, click **Associations** on the certificate page.
- 5. Click **Add** and select the application(s) to which you want to associate the certificate.
- 6. Click **Push** to push the certificate to the selected applications.

#### Automatic Renewal of SSL/TLS Certificates

- 1. By default, the auto-renewal window for created and discovered certificates is set to 30 days prior to expiration.
- 2. Choose the CA template that can be used while performing the renewal of the certificate.
- 3. At the renewal time, Venafi TPP generates the new key and gets CSR signed from the specified CA.
- 4. After the certificate is renewed, it is installed on devices and then associated with the applications.

## Troubleshooting

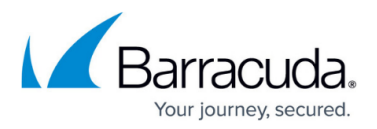

#### **Error Messages**

When troubleshooting error messages, providing the entire message displayed by Trust Protection Platform can speed the diagnosis and resolution.

| Error Message                                | Description                                                                               |
|----------------------------------------------|-------------------------------------------------------------------------------------------|
| User does not have privilege to perform task | A general error that resulted due to lack of permissions for that particular task.        |
| Unable to connect                            | When an incorrect port is configured, or the device is not accessible from the Venafi TPP |

#### **Known Issues**

• Custom role with services access - With the "Custom" role, if new services are created, certificate-related operations on the new services will fail because the account will not have the required permissions. When a new service is added, the role should be edited, and the new service(s) should be selected for the role to function properly.

Alternatively, the default "Admin" role can be used to get full privileges.

- On Venafi TPP, the certificate life cycle can be managed only for the RSA or ECDSA certificate(s) associated with the service(s).
- Only Created and Uploaded Server certificates associated with the service(s) are supported.
- Trusted (CA) Certificate(s) and Trusted Server Certificate(s) are <u>not</u> supported.
- SNI certificates associated with the services are <u>not</u> discovered on Venafi TPP.

## Barracuda Web Application Firewall

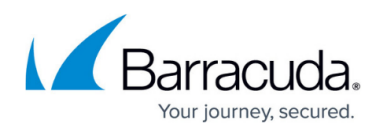

#### Figures

- 1. Administrator\_Roles.png
- 2. Services.png
- 3. API\_Web\_Interface\_Privileges.png
- 4. Administrator\_Account.png

© Barracuda Networks Inc., 2024 The information contained within this document is confidential and proprietary to Barracuda Networks Inc. No portion of this document may be copied, distributed, publicized or used for other than internal documentary purposes without the written consent of an official representative of Barracuda Networks Inc. All specifications are subject to change without notice. Barracuda Networks Inc. assumes no responsibility for any inaccuracies in this document. Barracuda Networks Inc. reserves the right to change, modify, transfer, or otherwise revise this publication without notice.